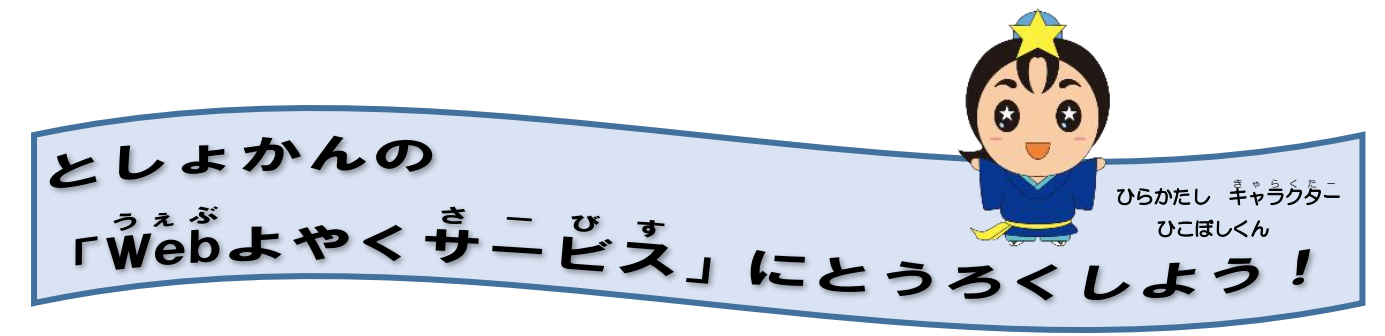

①ひらかたしのホームページのトップページにある「便利なサービス」のところ

から、としょかんのページをひらきます。 2 3 4 ②枚方市 ウェルカムページの Q MER マイカタ・ 1-0 そうごうじょうほう くりっく -0. ページの下の方にある「便利な 5 さ - び す かけービス」を見てみよう。 か・す KA た 総合情報 で 📈 さしい日本語 | 文字サイズ 標準 拡大 拘察色 標準 风景 便利なサービス ÷  $\mathbf{Q}$ 0 ----÷ 65 = 図書検索 ひらかた電 施設ネット <u>粗大ごみ</u> 中学校給食 窓口駐車場 マイナン 地図検索 手続き案内 オープン ネット予約 子図書館 予約 ネット予約 ネット予約 バーカード (GIS) サービス データ の混雑状況 「図書検索・ネット予約」をクリック! やってみよう!

②「図書検索・ネット予約」をクリックすると、下のがめんになります。

こんかいは、「パソコン版」のとうろく方法をせつめいしますので、

「パソコン版(別ウィンドウで開く)」をクリックします。

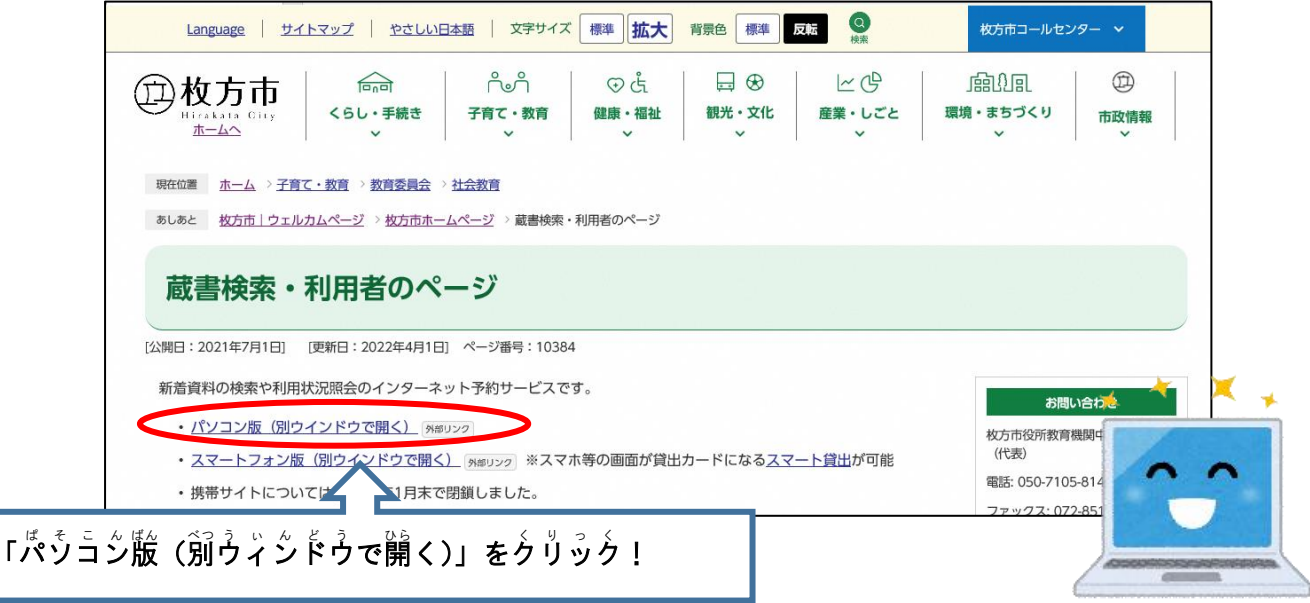

③「枚方市立図書館 OPAC」がひらいたら、「こどもようへ」をクリックします。 「大人用」も「こどもよう」もおなじ方法ですが、ここではこどもようの がめんでせつめいします。

| 牧方市立図書館                                                                                                    | 文字サイズの変更 中 大 HOVE こどもようへ  |
|----------------------------------------------------------------------------------------------------|---------------------------|
| 資料を探す ◆分類から探す ◆利用脳会 ◆サブメニュー                                                                                                    | 上 こんにちはゲストさん ログイン オーアのパート |
| (シメニュー<br>(お知らせ)<br>(重要) 今後の国告郎の対応について<br>トゥかた電子回連報                                                                                                    |                           |
| マクスに加上mana<br>牧方公園分室ご利用の皆様へ<br>Rマホ用蔵書検索 / システム使用上の注意事項 / 牧方市立國書館HP/ 自動車文庫巡回表等<br>rブラウザの設定は「cookieを受け入れる」でご利用ください。* 付録のDVD・CD-ROM等については著作権法上図書館ではご利用いただけない場合が3 | 「こどもようへ」を                 |
| 5ちのは薄害等により活字資料の読書が困難な方向けの資料です。著作権法の規程により一般の方はご利用いただけません。                                                                                                    |                           |

## (4) こどもようのがめんを開いたら、「 $\frac{1}{9}$ $\tilde{\vec{y}}$ $\tilde{\vec{y}}$ $\tilde{\vec{z}}$ $\tilde{\vec{z}}$ $\tilde{\vec$

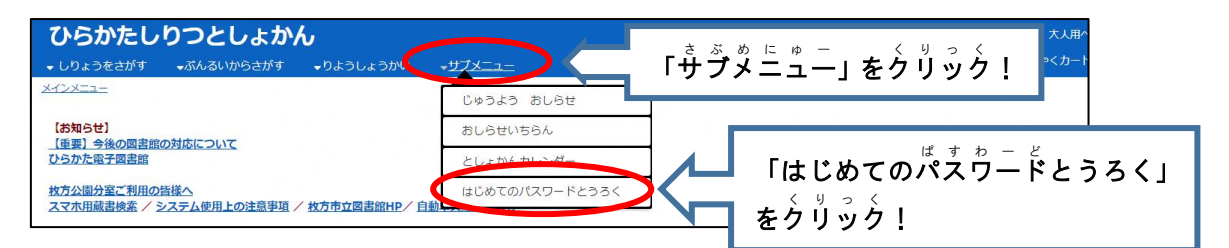

## くりっく クリックすると、下のがめんが出てきます。としょかんの「利用者番号」を

とうろくします。

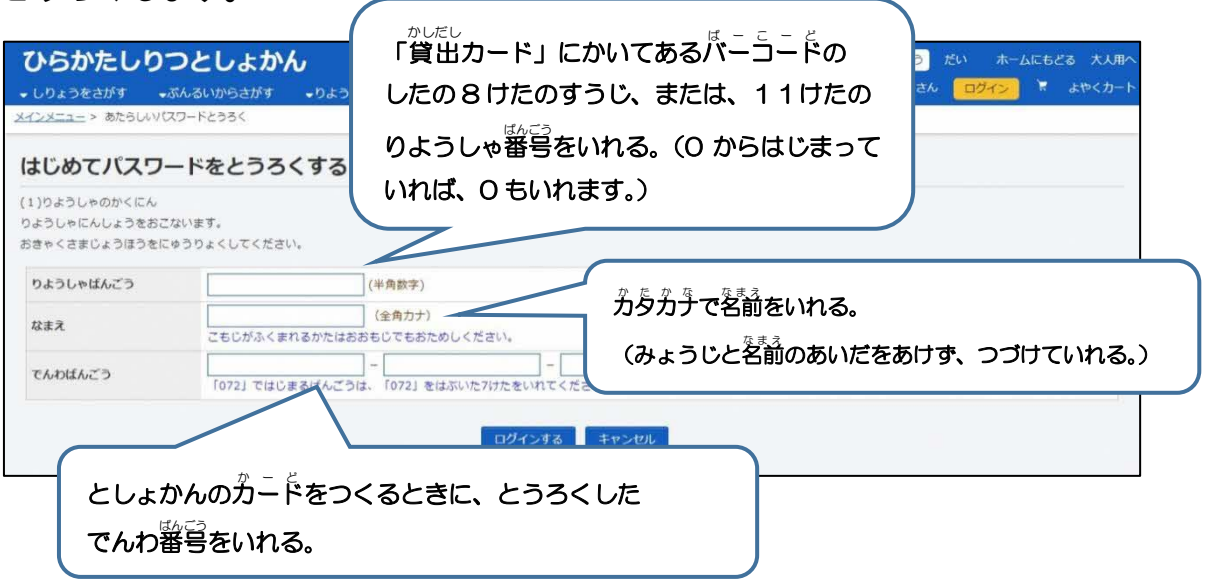

⑤ ④のところでぜんぶ 入 か して「  $\hat{a}$   $\hat{b}$   $\hat{c}$   $\hat{b}$   $\hat{c}$   $\hat{c}$   $\hat{b}$   $\hat{c}$   $\hat{c}$ 

パス ウニ ドは 大切 なものですので、 どんなものにするのかよく 考えて 決めまし ょう。また、 決めたものをわすれないようにするにはどうしたらいいのか、おう ちの くとそうだんしましょう。 (首分でできる くは たくに そうだんしなくてもだ いじょうぶですが、 分からなくならないように、また、 他の くに 知られないよう に 気をつけてください。)

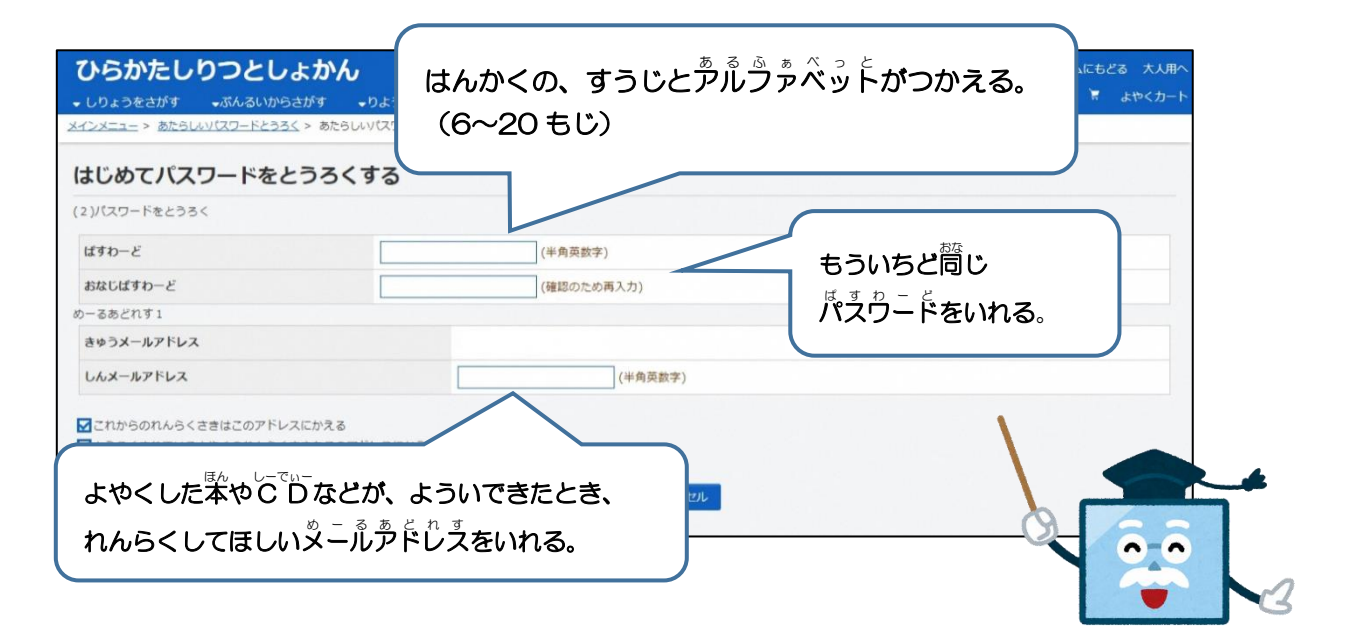

⑥パスワードとメールデドレスをいれたらしたら、「とうろくする」をクリック します。すると、「あたらしいぱすわーどとうろくのかくにんめーるをそうしん しました。めーるのなかにある  $U^{P-b-3-3}$ をくりっくしてください。」と 書かれた がめんにかわります。

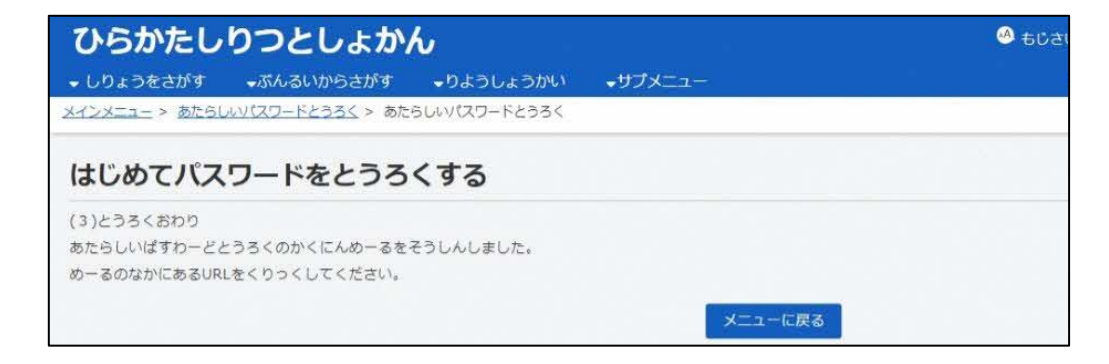

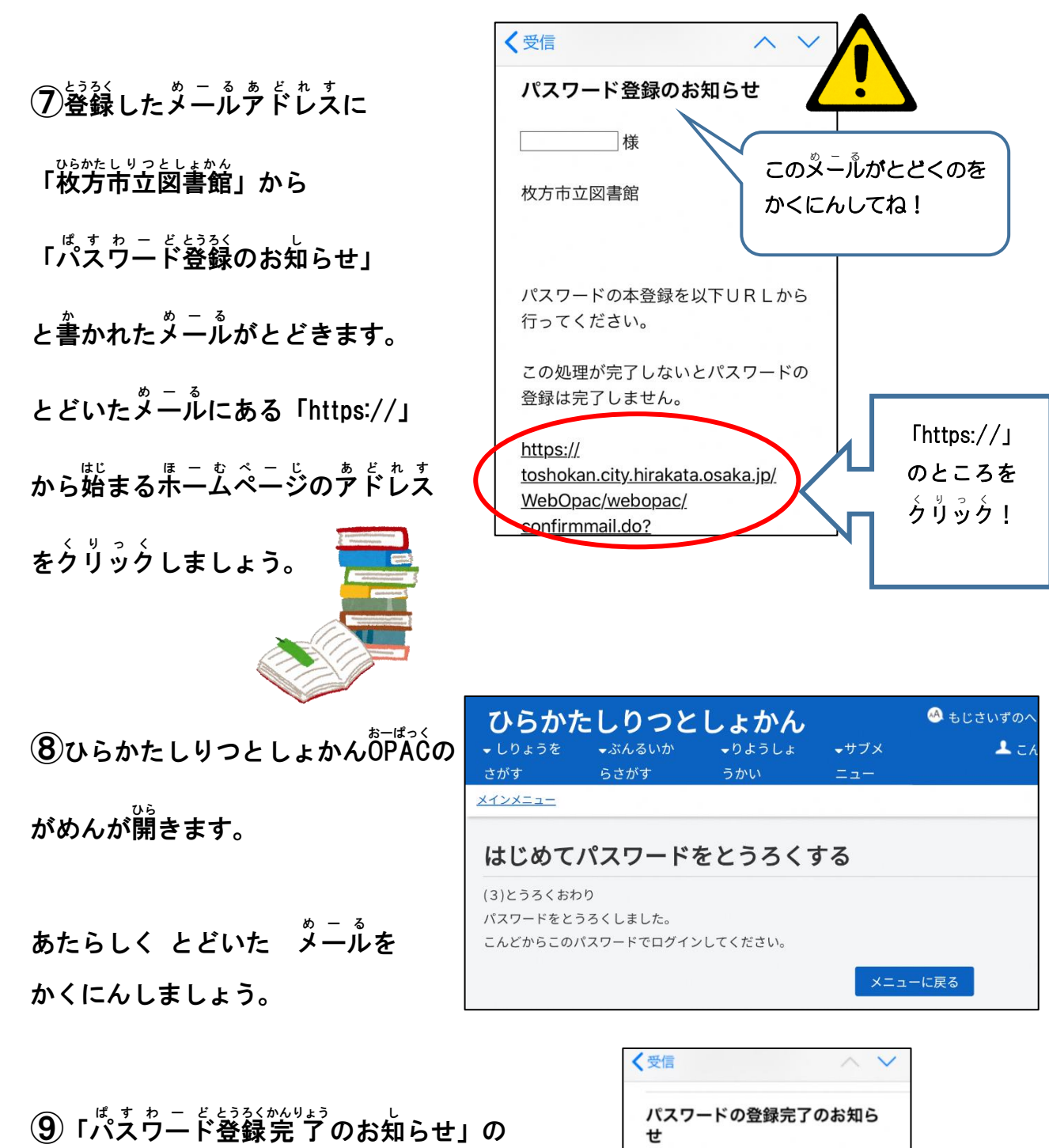

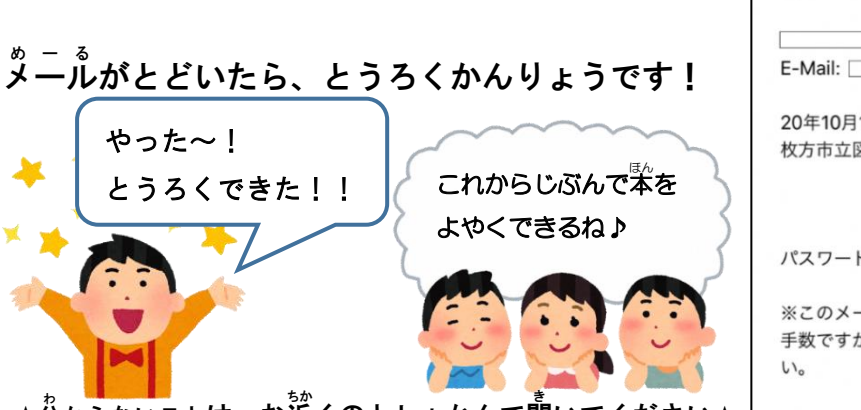

★分からないことは お近くのとしょかんで聞いてください★

 様

 E-Mail:
 20

 20年10月15日
 20

 水方市立図書館
 パスワードの本登録を完了しました。

 パスワードの本登録を完了しました。
 ※このメールに覚えのない場合は、お

 手数ですが、本メールを削除して下さい。
 い。

~2024 ねん 7 がつ 敬訂~